## TUTORIAL - AVALIAÇÃO INSTITUCIONAL PELO PORTAL DO ALUNO

- Acesse o portal do aluno pelo endereço <u>Portal do Aluno (iesp.edu.br)</u> ou através do SITE da UNIESP <u>www.iesp.edu.br</u> em seguida navegue pelo menu SERVIÇOS -> ALUNO ONLINE – GRADUAÇÃO.
- 2) Informe sua matricula, senha e clique em "ACESSAR":

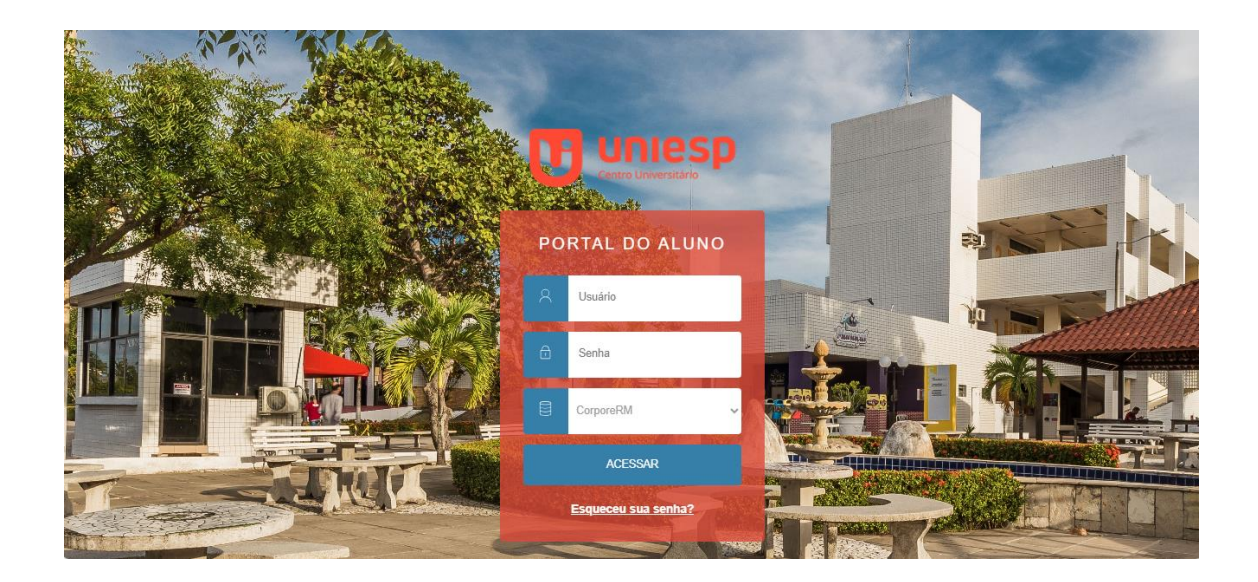

**3)** Ao carregar a página, caso o menu esteja recolhido, clique no ícone para expandir o menu de navegação:

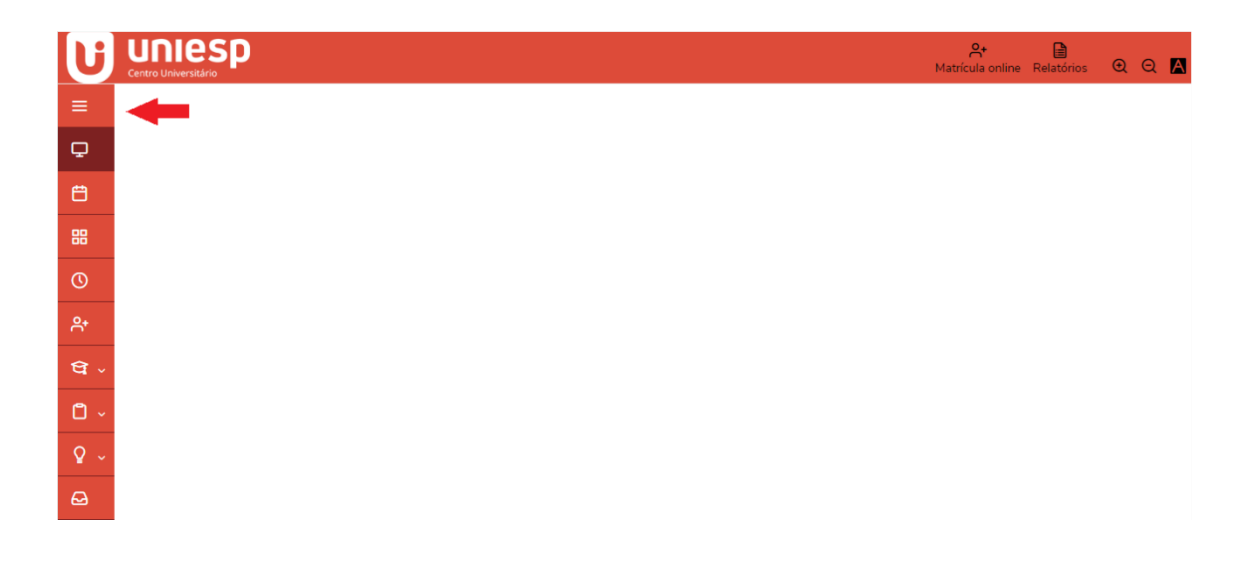

4) Navegue pelo menu e clique na opção "Avaliação Institucional":

|               | Requerimentos              |
|---------------|----------------------------|
| Ŷ             | Oportunidades ~            |
|               | Auvidades Cumculares       |
| <u>ڪ</u><br>ه | Financeiro                 |
| Ø             | Avaliação Institucional    |
| ð             |                            |
|               | GedWEB                     |
|               | Plataforma de Aprendizagem |
|               |                            |
|               | Portal (antigo)            |

5) Clique em "Responder" para avaliar:

| U          | UNIESP<br>Centro Universidario                                          |   |                                                                    | Atricula online Relatórios ᡚ Q 🛕 |
|------------|-------------------------------------------------------------------------|---|--------------------------------------------------------------------|----------------------------------|
| =          | Avaliação Institucional                                                 |   |                                                                    |                                  |
| Q          | Avanação institucional                                                  |   |                                                                    |                                  |
| Ħ          | Avaliação sobre : TODOS                                                 | ~ |                                                                    |                                  |
| 88         | FERNANDA NOBREGA MARTINS DIAS                                           |   |                                                                    | C Responder                      |
| 0          | Availação sobre: Professor<br>Disciplina: ANÁLISE E PROJETO DE SISTEMAS |   | Turma: ADS.EAD.P3A.391<br>Professor: FERNANDA NOBREGA MARTINS DIAS |                                  |
| ₽+         | FERNANDA NOBREGA MARTINS DIAS                                           |   |                                                                    | G Responder                      |
| থ -        | Avaliação sobre: Professor<br>Disciplina: BANCO DE DADOS                |   | Turma: ADS.EAD.P3A.391<br>Professor: FERNANDA NOBREGA MARTINS DIAS |                                  |
| 0 -        | FERNANDA NOBREGA MARTINS DIAS                                           |   |                                                                    | C Responder                      |
| <b>♀</b> ~ | Availação sobre: Professor<br>Disciplina: EMPRENDEDORISMO               |   | Turma: ADS.EAD.P3A.391<br>Professor: FERNANDA NOBREGA MARTINS DIAS |                                  |
| _ <u></u>  | FERNANDA NOBREGA MARTINS DIAS                                           |   |                                                                    | G Responder                      |
| 8<br>0     | Avaliação sobre: Professor<br>Disciplina: PROJETO INTEGRADOR III        |   | Turma: ADS.EAD.P3A 391<br>Professor: FERNANDA NOBREGA MARTINS DIAS |                                  |

6) Responda o questionário da avaliação e clique em Finalizar:

| Image: Image: Image           | Anônimo<br>Professor - Turma - Dis<br>CPA - Avaliação EAD | iplina: FERNANDA NOBREGA MARTINS DIAS - ADS.EAD.P3A.301 - ANÁLISE E PROJETO                                           |           |
|----------------------------------------------------------------------------------------------------|-----------------------------------------------------------|----------------------------------------------------------------------------------------------------|-----------|
| I. A comunicação desenvolvida entre professor e aluno durante a disciplina (via Moodle, via e mail etc.)       Image: Comunicação desenvolvida entre professor e aluno durante a disciplina (via Moodle, via e mail etc.)       Image: Comunicação desenvolvida entre professor para ministrar esta disciplina, além de dominio da modalidade a distância.       Image: Comunicação desenvolvida entre professor para ministrar esta disciplina, além de dominio da modalidade a distância.       Image: Comunicação de combenimento do professor para ministrar esta disciplina, além de dominio da modalidade a distância.       Image: Comunicação de combenimento do professor para ministrar esta disciplina, além de dominio da modalidade a distância.       Image: Comunicação de combenimento do professor para ministrar esta disciplina, além de dominio da modalidade a distância.       Image: Comunicação de combenimento do professor para ministrar esta disciplina, além de dominio da modalidade a distância.       Image: Comunicação de combenimento do professor para ministrar esta disciplina, assim como a aplicação em situações de sua prólica profissional.       Image: Comunicação de novos combenimento durante a disciplina, assim como a aplicação em situações de sua prólica profissional.       Image: Comunicação de novos combenimento durante a disciplina, assim como a aplicação em situações de sua prólica profissional.       Image: Comunicação de novos combenimento da sua capacidade de autonomia e de auto-organização (tempo) durante o transcorrer da disciplina.       Image: Comunicação de novos combenimento da sua capacidade de auto-organização (tempo) durante o transcorrer da disciplina.       Image: Comunicação de novos combenimento da sua capacidade de auto-organização (tempo) durante o transcorrer da disciplina.       Image: Comunicação de novos combenimento da sua capacidade de auto-                                                                                                    | 🗼 Dicas                                                   | Neste espaço você irâ responder algumas questões relativas às características individuais do item avaliado.           |           |
| A comunicação desenvolvida entre prefessor e alumo durante a disciplina (via Moodle, via e mail etc.)      A fraginar      C - Regular      C - Segular      C - Segular      C - Regular      C - Regular        | Questão 1                                                 |                                                                                                    |           |
| A - Pédano <ul> <li>A - Pédano</li> <li>C - Regular</li> <li>B - A - Pédano</li> <li>C - Regular</li> <li>C - Regular</li></ul>                                                                                                    | 1. A comunicação deser                                    | volvida entre professor e aluno durante a disciplina (via Moodle, via e-mail etc.)                                    | <b>S</b>  |
| o Lo domino do contecimento do professor para ministrar esta disciplina, siém de dominio da modalidade a distância. A - Páriamo > A - Páriamo > Ban Como coda valla a aguisição de novos conhecimentos durante a disciplina, assim como a aplicação em situações de sua prática profissional. 9. Como você avalla a aguisição de novos conhecimentos durante a disciplina, assim como a aplicação em situações de sua prática profissional. 9. Como você avalla a aguisição de novos conhecimentos durante a disciplina, assim como a aplicação em situações de sua prática profissional. 9. Como você avalla a aguisição de novos conhecimentos durante a disciplina, assim como a aplicação em situações de sua prática profissional. 9. Como você avalla a suguisição de novos conhecimentos durante a disciplina, assim como a aplicação em situações de sua prática profissional. 9. Como você avalla a suguisição de novos conhecimentos durante a disciplina, assim como a aplicação em situações de sua prática profissional. 9. Como você avalla a caguistição de novos conhecimentos durante a disciplina, assim como a aplicação em situações de sua prática profissional. 9. Como você avalla o desenvolvimento da sua capacidade de autonomia e de auto-organização (tempo) durante o transcorrer da disciplina. 9. A faim 9. A faim 9. A fain 9. A fain                                                                                                    | O A - Péssimo                                             |                                                                                                    |           |
| C - Rayler C - Sono C - Sono<                                                                                                    | O B - Ruim                                                |                                                                                                    |           |
| o - 5etm   • - obtainio   • - A - Settino   • - A - Settino   • - Stainio   • - Stainio </td <td>O C - Regular</td> <td></td> <td></td>                                                                                                    | O C - Regular                                             |                                                                                                    |           |
|                                                                                                    | O D - Bom                                                 |                                                                                                    |           |
| Outside 2       2.0 Combine do conhecimento do professor para ministrar esta disciplina, siém de dominio da modalidade a distància.       Image: Combine do conhecimento do professor para ministrar esta disciplina, siém de dominio da modalidade a distància.       Image: Combine do conhecimento do professor para ministrar esta disciplina, asim combine do conhecimento do professor para ministrar esta disciplina, asim combine do conhecimento do professor para ministrar esta disciplina, asim combine do conhecimento do conhecimento                                                           | O E - Ótimo                                               |                                                                                                    |           |
|                                                                                                    | Questão 2                                                 |                                                                                                    |           |
| A - Pétismo         B - Rum         C - Regular         D - Ban         E - domo         Status         Second value a squisição de novos conhecimentos durante a disciplina, assim como a aplicação em situações de sua prática profissional.         A - Péairino         B - Raim         B - Raim         Como vecê avalia o a squisição de novos conhecimentos durante a disciplina, assim como a aplicação em situações de sua prática profissional.         M - Péairino         B - Raim         B - Raim         B - Raim         B - Raim         B - Raim         B - Raim         B - Raim         B - Raim         B - Raim         B - Raim         B - Rajar         B - Rajar                                                                                                    | 2. O domínio do conhec                                    | mento do professor para ministrar esta disciplina, além de domínio da modalidade a distância.                         |           |
| B - Rayler     Como vecê avalia a aquisição de novos conhecimentos durante a disciplina, assim como a aplicação em situações de sua prática profissional.     Como vecê avalia a aquisição de novos conhecimentos durante a disciplina, assim como a aplicação em situações de sua prática profissional.     Como vecê avalia a aquisição de novos conhecimentos durante a disciplina, assim como a aplicação em situações de sua prática profissional.     Como vecê avalia a aquisição de novos conhecimentos durante a disciplina, assim como a aplicação em situações de sua prática profissional.     Como vecê avalia o desenvolvimento da sua capacidade de autonomia e de auto-organização (tempo) durante o transcorrer da disciplina.     Como vecê avalia o desenvolvimento da sua capacidade de autonomia e de auto-organização (tempo) durante o transcorrer da disciplina.     Como vecê avalia o desenvolvimento da sua capacidade de autonomia e de auto-organização (tempo) durante o transcorrer da disciplina.     Como vecê avalia o desenvolvimento da sua capacidade de autonomia e de auto-organização (tempo) durante o transcorrer da disciplina.     Como vecê avalia o desenvolvimento da sua capacidade de autonomia e de auto-organização (tempo) durante o transcorrer da disciplina.     Como vecê avalia o desenvolvimento da sua capacidade de autonomia e de auto-organização (tempo) durante o transcorrer da disciplina.     Como vecê avalia o desenvolvimento da sua capacidade de autonomia e de auto-organização (tempo) durante o transcorrer da disciplina.                                                                                                    | 🔾 4 - Péssimo                                             |                                                                                                    |           |
| C - Regular C - Segular C - S | O B - Ruim                                                |                                                                                                    |           |
| O - Som     E - Otmo      Come vocé avalla a aquisição de novos conhecimentos durante a disciplina, assim como a aplicação em situações de sua prática profissional.      A - Péasime     - Raylar     - Raylar     - Som     E - Otmo      Toucomo vocé avalla o desenvolvimento da sua capacidade de autonomia e de auto-organização (tempo) durante o transcorrer da disciplina.      10.Como vocé avalla o desenvolvimento da sua capacidade de autonomia e de auto-organização (tempo) durante o transcorrer da disciplina.      - A - Péasime     - Raylar     - Saguar     - Saguar     - Gomo     - Som     - Como     - Som     - Como                                                                                                    | O C - Regular                                             |                                                                                                    |           |
| E - dano      E - dano      Como vecê avalia a aşuisição de novos conhecimentos durante a disciplina, assim como a aplicação em situações de sus prática profissional.      Potenne      - A - Pérsimo      - A - Pérsimo      - Raguar      - Raguar         | O D - Bom                                                 |                                                                                                    |           |
| P. Como vocă avalia a aguisțăo de novos conhecimentos durante a disciplina, assim como a aplicação em situações de sua prática profissional.     A - Staimo     B - Ruim     B - Ruim     B - Ruim     B - Ruim     C - topaler     D. Como vocă avalia o de senvolvimento da sua capacidade de autonomia e de auto-organização (tempo) durante o transcorrer da disciplina.     A - Staimo     A - Staimo     B - Ruim     B - Ruim     B - Ruim     B - Ruim     B - Ruim     B - Ruim     B - Ruim     B - Ruim     G - A - Staimo     B - Ruim     G - A - Staimo     B - Ruim     G - A - Staimo     B - Ruim     G - A - Staimo     B - Ruim     G - Ruim     G - Staplar     G - Staplar     G - S     | O E - Ótimo                                               |                                                                                                    |           |
| D.Como vocă avalia a aquisição de novos conhecimentos durante a disciplina, assim como a aplicação em situações de sua prática profissional.  A - Pésimo B - Rapide C - Rapide C - Rapide D - Bon D - Bon D - Bon C - Potemo D - Do son D - Do son D - Do son C - Potemo D - Potemo D - Potemo D - Potemo D - Potemo D - Potemo D - Potemo D - Potemo D - Potemo D - Potemo D - Potemo D - Potemo D - Potemo D - Potemo D - Do son D - Do son D - Do so |                                                           |                                                                                                    |           |
| 9. Como vecê avalia a aquisição de novos conhecimentos durante a disciplina, assim como a aplicação em situações de sua prática profissional.                                                                                                    |                                                           | ·                                                                                                    |           |
| A - Péssimo  F Aum  A - Péssimo  A - Péssimo  C - Regular  C - Segular  C - Gono  Consol  Consol  Consol  A - Péssimo  A - Péssimo  A - Péssimo  C - Regular  C - Regular  C  | 9.Como você avalia a aq                                   | uisição de novos conhecimentos durante a disciplina, assim como a aplicação em situações de sua prática profissional. |           |
| A - Staino     A - Staino     A - Staino     G - Raylar     G - Som     G - Som     G     | O A - Déssima                                             |                                                                                                    |           |
| O - Fapiler         O - Som         Carefol 10         20.com você avale o desenvolvimento da sua capacidade de autonomia e de auto-organização (tempo) durante o transcorrer da disciplina.         A - Pésino         B - Raylar         O - Som         O - San         O - Som         E - Osimo                                                                                                    | O B - Ruim                                                |                                                                                                    |           |
| O - Son     E - Gono A - Passino A - Passino A - Passino C - Kom C - Son C - Son      | C - Regular                                               |                                                                                                    |           |
| c Osmo       Cassióo 10         10. Como voic sanla o desenvolvimento da sua capacidade de autonomia e de auto-organização (tempo) durante o transcorrer da disciplina.       Selevitoria         (A - Dézimo       - A - Dézimo         (A - Dézimo       - Selevitoria         (B - Stapular       - Selevitoria         (C - Segular       - Selevitoria         (B - Sen)       - Seno                                                                                                    | O D - Bom                                                 |                                                                                                    |           |
| Oursido 10         10.com vecê avalla o desenvolvimento da sua capacidade de autonomia e de auto-organização (tempo) durante o transcorrer da disciplina.         A - Péssino         B - Raym         C - Raylar         O - Som         C - Otimo                                                                                                    | 🔾 E - Ótimo                                               |                                                                                                    |           |
|                                                                                                    | Questão 10                                                |                                                                                                    |           |
|                                                                                                    | 10.Como você avalia o d                                   | esenvolvimento da sua capacidade de autonomia e de auto-organização (tempo) durante o transcorrer da disciplina.      | <b>1</b>  |
| Q = reamo<br>B = Rum<br>Q = Rum<br>Q = Replar<br>Q = 8om<br>Q = 6tmo                                                                                                    | 0                                                         |                                                                                                    |           |
| C = - Aunii<br>C = - Regitar<br>O = 8em<br>○ E - 6time                                                                                                    | A - Pessimo                                               |                                                                                                    |           |
| ○ D - Som<br>○ E - Otimo                                                                                                    | O C - Regular                                             |                                                                                                    |           |
| ⊖ ε - dismo                                                                                                    | O D - Bom                                                 |                                                                                                    |           |
|                                                                                                    | O E - Ótimo                                               |                                                                                                    |           |
| 502                                                                                                    |                                                           |                                                                                                    | Figalizar |

**Observação:** Repita o passo para as demais avaliações exibidas.